## CDからパソコンに音楽を取り込むには (WMAファイルの作成)

音楽ファイル(CD)のパソコンへの取り込みについて、Windows Media Player9を使って説明します。

- **1** パソコン上でWindows Media Playerを起動します
- 2 音楽ファイルを取り込む条件を設定します 「ツール」→「オプション」→「音楽の録音」を選択します。

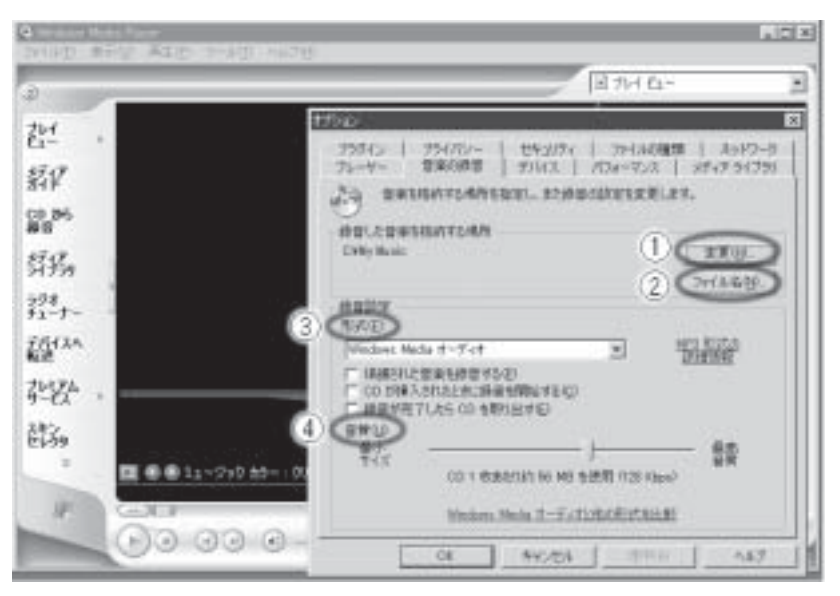

- ① 変更: 音楽データを保存するフォルダを設定します。
- ② ファイル名:録音するデータのファイル名の付け方を設定します。下の「ファイル名について」をご覧ください。
- ③ 形式: 録音するデータの形式を設定します。
- ④ 音質: 録音するデータの音質を設定します。

## ファイル名について

「ファイル名(②)⇒「ファイル名オプション」を選択すると、ファイル名やトラック番号などの記録を設定する ことができます。

設定が終わったら、OKをクリックし、「ファイル名オプション」のウィンドウを閉じます。

**3** OKをクリックします

「オプション」のウィンドウが閉じて、音楽ファイルを取り込む条件の設定が記憶されます。

- **4** Windows Media Player画面上で「CDから録音」を選択します
- **5** 録音したい音楽CDをパソコンに挿入します Windows Media Player画面上に音楽CDの曲が表示されます。
- 6 録音したい曲のすべてにチェックを入れ、「音楽の録音」をクリックします 2の①で指定した保存場所に、音楽データが記録されます。 録音したい曲がすべて「ライブラリに録音済み」と表示されたら録音が完了です。